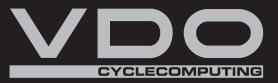

CZ SK

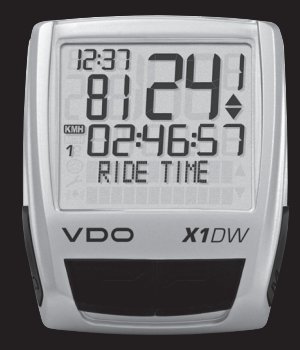

## X1DW

CZ NÁVOD K MONTÁŽI A OBSLUZE SK NÁVOD NA MONTÁŽ A OBSLUHU

# SERIES-X

#### Úvod

Blahopřejeme.

Výběrem cyklocomputeru VDO jste zvolili technicky velmi vyspělé zařízení. Abyste byli schopni nový cyklocomputer optimálně využít, doporučujeme pozorně prostudovat návod. Naleznete zde pokyny k manipulaci, ale i užitečné rady.

Přejeme vám radost z jízdy s vaším cyklocomputerem VDO. Cycle Parts GmbH

#### Balení obsahuje

Zkontrolujte prosím nejdříve úplnost tohoto balení:

- 1 VDO cyklocomputer
  - s instalovanou baterií
- 1 vysílač rychlosti s instalovanou baterií

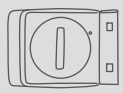

1 držák na řidítka

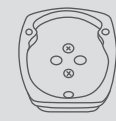

1 gumová podložka pod vysílač

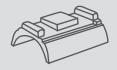

1 magnet (magnet s klipem)

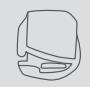

plastové pásky k montáži držáku a vysílače

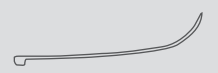

#### Obsah

| 1. | Disp            | lej                                 | 64 |
|----|-----------------|-------------------------------------|----|
| 2. | Operační systém |                                     |    |
| 3. | Funl            | «ce                                 | 67 |
|    | 3.1             | Informační funkce                   | 67 |
|    | 3.2             | Možnost volby frekvence šlapání     | 67 |
| 4. | Insta           | alace                               | 68 |
|    | 4.1             | Montáž vysílače, magnetu a držáku   | 68 |
|    | 4.2             | První zapnutí computeru             | 69 |
|    | 4.3             | Instalace baterie do cyklocomputeru | 69 |
|    | 4.4             | Otočný systém uchycení              |    |
|    |                 | cyklocomputeru TWIST-CLICK          | 69 |
|    | 4.5             | Synchronizace vysílače              | 70 |

| 5. | Zákl  | adni nastaveni                      | 70 |
|----|-------|-------------------------------------|----|
|    | 5.1   | Nastavení jazyka                    | 70 |
|    | 5.2   | Nastavení a určení obvodu kol       | 71 |
|    | 5.2.1 | Nastavení prostřednictvím           |    |
|    |       | tabulky pneumatik                   | 71 |
|    | 5.2.2 | Nastavení prostřednictvím           |    |
|    |       | obvodu kol                          | 72 |
|    | 5.3   | Nastavení hodin                     | 74 |
|    | 5.4   | Nastavení celkově ujetých kilometrů | 74 |
|    | 5.5   | Přepínání mezi obvodem kola 1       |    |
|    |       | a obvodem kola 2                    | 75 |
|    | 5.6   | Indikátor údržby                    | 76 |
|    | 5.7   | Klidový režim                       | 77 |
|    | 5.8   | Funkce reset                        | 78 |
|    |       |                                     |    |
| 6. | Záru  | ční podmínky                        | 79 |
| 7  | Ode   | raňování závad                      | 80 |
|    | Casi  |                                     | 50 |
| 8. | Tech  | nické údaie                         | 81 |

">>> P02" odkazy na začátku kapitoly se vztahují k příslušnému obrázku

CZ

#### 1. Displej

Displej lze rozdělit na 5 částí:

Část 1 – Vždy zobrazuje hodiny.

Část 2 Ukazuje aktuální kadenci, pokud je nainstalován její vysílač (možnost volby).

Na displeji dále najdete také indikační prvky. Popis jednotlivých indikátorů najdete na pravé straně.

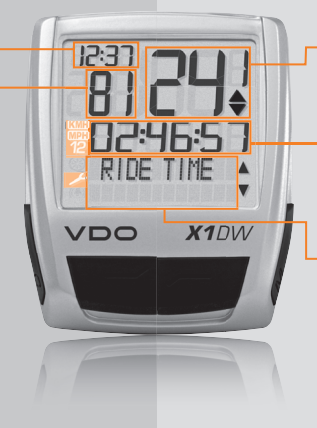

Část 3 Ukazuje okamžitou rychlost.

#### Část 4

Ukazuje název funkce zobrazené v textovém řádku nebo jinou informaci.

#### Část 5

Ukazuje v horním textovém řádku typ zvolené funkce. Dolní textový řádek (menu) zobrazuje,

- ø další informace "MORE"
- volby menu, které jsou k dispozici "SELECT"

#### 🥕 Indikátor údržby kola

Ukazuje, že má být proveden servis vašeho kola. Interval údržby lze stanovit zvlášť pro kolo 1 a kolo 2.

#### 12 Indikátor kola 1/kola 2

Cyklocomputer může pracovat se dvěma různými nastaveními pro 2 jízdní kola. Indikátor ukazuje, které z těchto dvou kol právě používáte. Celková ujetá vzdálenost se počítá a ukládá samostatně pro kolo 1 a pro kolo 2.

#### KMH MPH Měrná jednotka (KMH nebo MPH)

Cyklocomputer může zobrazovat jak KMH tak i MPH. Denní vzdálenost se zobrazuje v kilometrech nebo mílích. Indikátor zobrazuje zvolenou měrnou jednotku.

#### Indikátor odchylky rychlosti (aktuální) od rychlosti (průměrné)

Cyklocomputer porovnává aktuální rychlost s průměrnou rychlostí. Indikátor ukazuje,

- zda je aktuální rychlost vyšší než průměrná rychlost (+1 KMH),
- zda je aktuální rychlost nižší než průměrná rychlost (-1 KMH), nebo
- zda aktuální rychlost odpovídá průměrné rychlosti (tolerance +/-1 KMH).

۸

#### Indikátor ovládání menu

Pokud bylo otevřeno podmenu, blikají tyto indikátory a ukazují, že jsou k dispozici ještě další možné volby, nebo že cyklocomputer čeká na nějaké zadání (režim nastavení).

#### 2. Operační systém

Pro jednoduché ovládání cyklocomputeru jsme u většiny mobilních telefonů. Indikátory menu na vyvinuli operační systém EMC = Easy Menu Control. displeji ukazují prostřednictvím blikání, že isou EMC usnadňuje ovládání cyklocomputeru k dispozici další možné volby. Čtvři tlačítka prostřednictvím fulltextového ovládající funkce a nastavení umožňují navigačního menu, které se používá pohodlnou manipulaci. C = CLEARM = MENU DOWN FUNKCI 3 C = C | FARM = MENUV režimu funkcí: V režimu funkcí: FUNKCI 4 Přejít z podmenu zpět o jednu Vyvolat dostupné podmenu. FUNKCI 5 Potvrdit volbu úroveň FUNKCI 6 V režimu nastavení: Podmenu poznáte prostřednictvím Přejít zpět k režimu funkcí. blikaiících indikátorů menu Opravit zadání. V režimu nastavení: Přejít zpět o číslici. ≡ŵc Zvolit nastavení. Potvrdit vybrané nastavení. = DOWN Potvrdit provedený výběr. V režimu funkcí:  $\triangle = UP$ Pohyb v nabídce směrem dolů V režimu funkcí: V režimu nastavení: Pohyb v nabídce směrem nahoru I istování dolů v režimu nastavení V režimu nastavení: Snížit číslici Listování nahoru v režimu nastavení Zvýšit číslici.

#### 3. Funkce

#### 3.1 Informační funkce

#### TRIPDISTANCE

Zobrazuje ujetou denní vzdálenost od posledního vynulování. Maximální hodnota 999,99 km. Při překročení maximální hodnoty začne cyklocomputer načítat od hodnoty 000,00. Současně se vynulují také hodnoty času jízdy a průměrné rychlosti.

#### TRIPDISTANCE/MORE

MORE ukazuje, že k hlavnímu menu TRIPDISTANCE patří podmenu. Podmenu otevřete pomocí tlačítka . V podmenu najdete:

- celkově ujetou vzdálenost na kole 1 ODO BIKE 1 max. do 99 999 km
- celkově ujetou vzdálenost na kole 2 ODO BIKE 2 max. do 99 999 km a
- celkově ujetou vzdálenost pro obě kola ODO TOTAL max. do 199 999 km
   Podmenu opustíte pomocí tlačítka C.

#### **RIDE TIME**

Denní časoměrné zařízení měřící trvání jízdy od posledního vynulování. Maximálné 23:59:59 hh:mm:ss. Při překročení maximální hodnoty se začíná doba jízdy měřit od nuly. Současně se vynuluje denní vzdálenost a průměrná rychlost.

#### AVG SPEED

Ukazuje průměrnou rychlost vypočítanou z údajů o denní vzdálenosti a času jízdy, které byly naměřeny od posledního vynulování. Přesnost: 2 desetinná místa. Průměrná rychlost se vypočítá znovu, když denní vzdálenost nebo čas jízdy překročí maximální hodnotu.

#### MAX SPEED

Ukazuje maximální dosaženou rychlost na aktuální trase od posledního vynulování.

#### 3.2 Možnost volby frekvence šlapání

Menu kadence je k dispozici pouze tehdy, pokud:

- je nainstalován vysílač kadence.
- vysílač byl nainstalován při synchronizaci.

Po synchronizaci vysílače kadence se v sekci 2 na displeji zobrazí aktuální kadence. V režimu funkcí lze navolit prostřednictvím tlačítek pohybem Z i menu CADENCE/MORE. Potvrzení tlačítkem M otevřete menu a získáte přístup k informacím.

Pohybem tlačítek 🔼 🔽 přejdete k:

- AVG CADENCE (průměrná kadence).
- MAX CADENCE (maximální kadence).

Při vynulování údajů trasy se vynulují i údaje kadence.

#### 4 Instalace

#### 4.1 Montáž vysílače, magnetu a držáku

#### >>> P01

Začněte s montáží senzoru a magnetu.

POZOR: Vzdálenost senzoru od cyklocomputeru na řidítkách by neměla být větší než 60 cm (rádiový dosah).

Krok 1 Umístěte gumovou podložku pod senzor. Přichytte senzor k noze vidlice na tu stranu, na kterou budete chtít později umístit cyklocomputer na řidítkách (vpravo nebo vlevo) pomocí přiložených plastových pásků (nejprve volně, ještě neutahujte).

POZOR: Označení snímače na vysílači musí směřovat k paprskům.

Vysílač může být namontován podle umístění cyklocomputeru vpředu, uprostřed nebo vzadu na vidlici. >>> P04

Krok 2 Magnet namontujte na paprsek předního kola. Nastavte střed magnetu proti značce na senzoru (vzdálenosti 1 až 5 mm). Krok 3 Dokončete montáž senzoru a magnetu: utáhněte plastové pásky a dotáhněte magnet.

Krok 4 Rozhodněte se, zda chcete namontovat držák na řidítka nebo představec. V závislosti na vašem rozhodnutí budete muset otočit spodní část držáku o 90°. Demontujte 2 šroubky a otočte spodní část držáku tak, aby mohl být připevněn na řidítka nebo na představec. Upevněte zpět spodní část držáku pomocí 2 šroubků.

POZOR: Šrouby nepřetáhněte.

**Krok 5** Namontujte držák na řidítka nebo na představec pomocí 2 plastových pásků a přitáhněte (ještě neutahujte).

Krok 6 Při montáži na řídítka: nastavte úhel sklonu cyklocomputeru, abyste dosáhli optimální čitelnosti. Nyní utáhněte plastové pásky. Zbylé konce odštípněte kleštěmi.

#### Krok 2 Dbejte, abyste nepoškodili baterii.

pólem nahoru.

postupujte následovně:

(bez zobrazení)

Systém Twist-Click zajišťuje bezpečné upevnění

4.4 Otočný systém uchycení cyklocomputeru TWIST-CLICK

cyklocomputeru v držáku na řidítkách.

v poloze 10 hodin (přibližně 45° vlevo).

Krok 3 Ujistěte se, že gumové těsnění je usazeno ve správné poloze.

Krok 4 Zavřete záklopku baterie a pomocí mince otočte uzávěrem přibližně o 1/3 otáčky doprava.

TIP k výměně baterie: VDO doporučuje každoroční výměnu baterie. Náhradní baterii si kupte včas. abyste předešli nechtěné ztrátě dat.

#### >>> PO2, displej viz kapitola 5.1

K probuzení z expedičního režimu přidržte současně tlačítka 🔼 🔽 po dobu několika sekund. Computer je nyní připraven k provozu a ohlašuje se nastavením jazyka. Více také viz kapitola 5.1.

Krok1 Umístěte cyklocomputer do držáku

Krok 2 Otočte cyklocomputerem směrem doprava do polohy 12 hodin, dokud neucítíte zaklapnutí.

Krok 3 Cyklocomputer z držáku uvolníte nenásilným otočením doleva (nesnažte se iei vytrhnout).

>>> P06

>>> P05

#### 4.2 První zapnutí computeru Probuzení z expedičního režimu

Computer je dodáván s integrovanou baterií.

Aby se snížila spotřeba baterie, je computer

uveden do expedičního režimu. Displej je prázdný

4.3 Instalace baterie do cyklocomputeru

Součástí cyklocomputeru VDO je baterie 3V (typ

Krok 1 Vložte baterij do cyklocomputeru, kladným

2032), kterou je třeba nainstalovat. Baterie je

vložena již při dodání. Při instalaci baterie

#### 4.5 Synchronizace vysílače

Cyklocomputer funguje na principu digitálně kódovaného, bezdrátového přenosu rychlosti a kadence (možnost volby: výrobek č. 7702) Digitální přenos je méně citlivý k rušení než běžný analogový radiový přenos. Data se přenášejí digitálně a kódovaně. Při jízdě ve skupině nedochází k rušení vašeho cyklocomputeru signály z jiných vysílačů. Aby computer rozpoznal digitální kódování vysílače rychlosti a kadence, je nutno provést synchronizaci.

Krok 1 Nasaďte cyklocomputer do držáku na řídítkách. Zobrazení rychlosti a kadence nyní bliká. Blikání vyjadřuje, že cyklocomputer vyhledává své vysílače. Krok 2 Otáčejte nyní předním kolem, nebo se jednoduše rozjedte a computer začne zpracovávat digitálně kódovaná data. Jakmile cyklocomputer nalezne vysílače a rozpozná kódování (synchronizace), dojde ke zobrazení rychlosti a kadence na displeji.

POZOR: Doba pro provedení synchronizace trvá 5 minut. Pokud během těchto 5 minut nevyjedete, k synchronizaci nedojde. Rychlost ani frekvence šlapání se nezobrazí. Synchronizace potom musí být provedena znovu:

- Computer vložte znovu do držáku na řídítkách NEBO
- Stiskněte kombinaci tlačítek C + M.

#### 5. Základní nastavení

#### 5.1 Nastavení jazyka

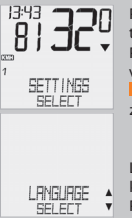

Přejděte pomocí posouvání tlačítky 🚺 k SETTINCS/SELECT. Potvrďte pomocí 🛄. Nacházíte se v režimu nastavení (stisknutím © po dobu 3 sekund přejdete zpět do režimu funkcí).

Listujte tlačítky 🖾 🔽 K LANGUAGE SELECT. T V Potvrďte pomocí 🖾.

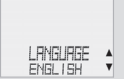

Listujte tlačítky 🔼 🔽 k LANGUAGE ENGLISH. Potvrďte pomocí M.

ENGLISH SELECT OK? Potvrďte pomocí 🛄, potvrzující hlášení computeru: LANGUAGE SELECT DONE. Computer se automaticky vrátí do výchozího menu SETTINGS/SELECT.

#### 5.2 Nastavení a určení obvodu kol

Aby cyklocomputer VDO přesně zaznamenával rychlost a vzdálenost, musíte změřit obvod kola. Existují 2 možnosti:

#### 5.2.1 Nastavení prostřednictvím tabulky pneumatik

V tabulce jsou uvedeny běžné typy pneumatik. Není-li váš typ pneumatik uveden, doporučujeme manuální zadání obvodu kola. Hodnoty uvedené v tabulce jsou přibližné. Liší se podle značky, výšky a vzorku pneumatiky. Může proto docházet k odchylkám v měření vzdálenosti a zobrazování rychlosti.

|            | Hodnota<br>v mm | Hodnota<br>v palcích |
|------------|-----------------|----------------------|
| 16 x 1,75  | 1272            | 50,1                 |
| 20 x 1,75  | 1590            | 62,6                 |
| 24 x 1 3/8 | 1948            | 76,7                 |
| 24 x 1,75  | 1907            | 75,1                 |
| 26 x 1     | 1973            | 77,7                 |
| 26 x 1,5   | 2026            | 79,8                 |
| 26 x 1,6   | 2051            | 80,7                 |
| 26 x 1,75  | 2070            | 81,5                 |
| 26 x 1,9   | 2089            | 82,2                 |
| 26 x 2,00  | 2114            | 83,2                 |
| 26 x 2,125 | 2133            | 84,0                 |
| 26 x 1 3/8 | 2105            | 82,9                 |
| 26 x 3/4   | 1954            | 76,9                 |
| 27 x 1 ¼   | 2199            | 86,6                 |
| 28 x 1,5   | 2224            | 87,6                 |
| 28 x 1,75  | 2268            | 89,3                 |
| 28 x 1 ½   | 2265            | 89,2                 |
| 28 x 1 3/8 | 2205            | 86,8                 |
| 30-622     | 2149            | 84,6                 |
| 32-622     | 2174            | 85,6                 |
| 37-622     | 2205            | 86,8                 |
| 40-622     | 2224            | 87.6                 |

CZ

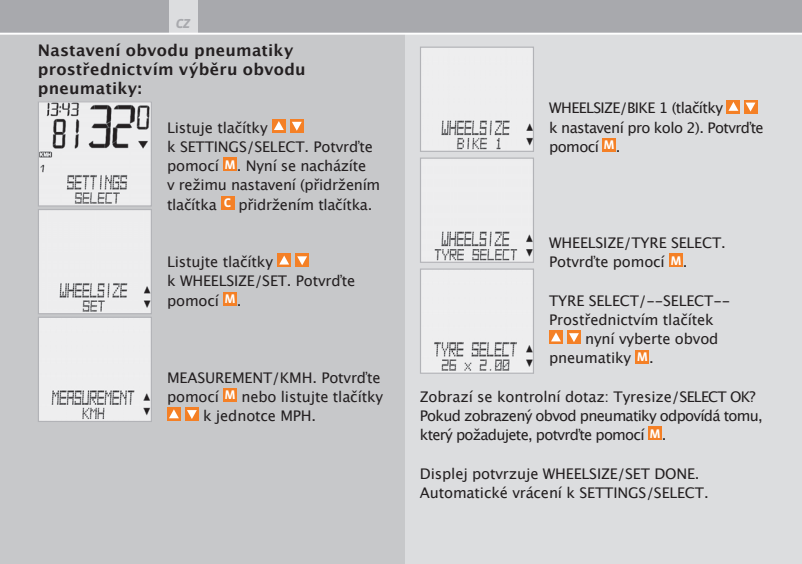

#### 5.2.2 Nastavení prostřednictvím obvodu kol

## Pro manuální zadání obvodu kola musíte nejprve změřit obvod kola. Krok 1 Umístěte ventilek předního kola kolmo k zemi. Měření obvodu kola: Krok 2 Toto místo označte na zemi čárou (např. křídou).

>>> P07

CZ

**Krok 3** Popojeď te kolem tak daleko, až se ventilek předního kola opět dostane do výchozí polohy (kolmo k zemi).

Krok 4 Tento bod rovněž označte čárou.

**Krok 5** Změřte vzdálenost mezi oběma značkami. To je obvod vašeho kola.

Krok 6 Zadejte takto změřený obvod kola do svého cyklocomputeru.

POZOR: Pokud jste vybrali zobrazení KMH, musíte zadat obvod kola v mm (pokud jste vybrali zobrazení MPH, zadejte obvod kola v palcích).

#### Jak manuálně nastavíte obvod kola:

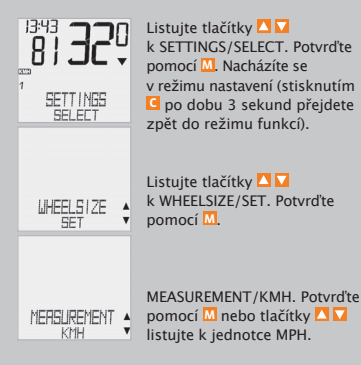

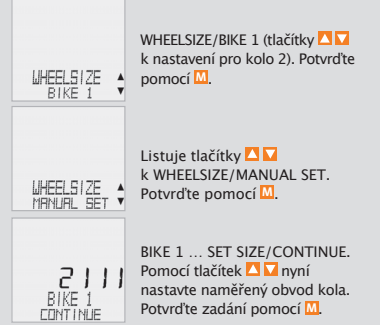

BIKE 1/SET OK? Potvrďte pomocí M.

Na displeji se zobrazí potvrzení. WHEELSIZE/SET DONE. Automatické vrácení k SETTINGS/SELECT.

POZOR: Automaticky jsou přednastaveny tyto hodnoty – pro kolo 1 = 2 155 mm a pro kolo 2 = 2 000 mm. Pokud nenastavíte vlastní hodnoty obvodů kol, pracuje cyklocomputer s přednastavenými hodnotami. Získáte nesprávné údaje o rychlosti a vzdálenosti.

#### 5.3 Nastavení hodin

#### Jak nastavit hodiny:

|         | Listujte tlačítky 🔼 🔽<br>k SETTINGS/SELECT.Potvrďte<br>pomocí 🛄 Nacházíte se<br>v režimu nastavení (stisknutím 💽<br>po dobu 3 sekund přejdete zpět<br>do režimu funkcí). |
|---------|----------------------------------------------------------------------------------------------------|
| ELDEK 🛔 | Listujte tlačítky 🎦 🔽 ke CLOCK/<br>SET. Potvrďte pomocí 🕅.                                                                                                    |
| ELDEK   | CLOCK/24-H-MODE (pomocí<br>tlačítek ▲ ↓ dolů můžete<br>nastavení změnit na 12hodinové<br>zobrazení).Potvrdte pomocí M.                                                   |

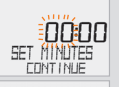

CLOCK...SET HOUR/CONTINUE Pomocí tlačítek ▲ ▼ nastavíte hodiny. Potvrďte nastavení hodin pomoc .

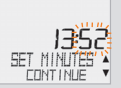

CLOCK...SET MINUTES/CONTINUE Pomocí tlačítek 🖾 🖬 nastavíte minuty. Potvrďte nastavení minut pomoc 🛄.

CLOCK/SET OK? Potvrďte pomocí M.

Na displeji se zobrazí potvrzení: CLOCK/SET DONE. Automatické vrácení k SETTINGS/SELECT.

#### 5.4 Nastavení celkově ujetých kilometrů

Hodnoty počítadla trasy můžete kdykoli (např. na konci sezony) naprogramovat.

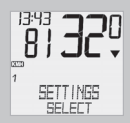

Listujte tlačítky 🔼 🔽 k SETTINGS/SELECT. Potvrďte pomocí 🛄. Nacházíte se v režimu nastavení (stisknutím g po dobu 3 sekund přejdete zpět do režimu funkcí).

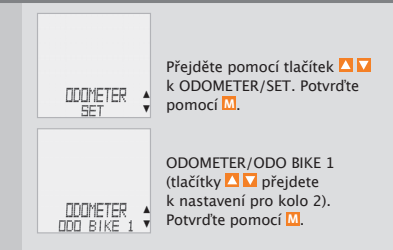

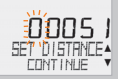

ODO BIKE 1...SET DISTANCE/ CONTINUE. Blikající číslici můžete nastavit tlačítky ▲ . Abyste přešil k další číslici, potvrďte tlačítkem . Kroky opakujte, dokud nezačne blikat poslední číslice napravo. Potvrďte pomocí . ODO BIKE 1/SET OK? Potvrďte pomocí M.

Na displeji se zobrazí potvrzení. ODO BIKE 1/SET DONE. Automatické vrácení k SETTINGS/SELECT.

#### 5.5 Přepínání mezi obvodem kola 1 a obvodem kola 2

>>> P03

VDO computer lze používat na 2 jízdních kolech. Když měníte kolo 1 za kolo 2, rozpozná computer vysílač kola 2. Computer se potom **automaticky** přepne na kolo 2. Všechny údaje se nyní ukládají pro kolo 2. Když computer opět používáte na kole 1, computer rozpozná vysílač 1. Computer se přepne na kolo 1. Údaje se nyní ukládají pro kolo 1.

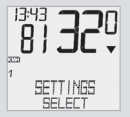

Vybrané kolo 1 nebo 2 se z obrazí na displeji vlevo dole (12).

Poznámka: Vysílač u kola 2 musí být před uvedením do provozu nastaven na kolo 2. >>> P03

#### 5.6 Indikátor údržby

Cyklocomputer VDO je vybaven "indikátorem údržby", který pracuje zvlášť pro obvod kola 1 a 2. Jeho podstatou je včas připomenout, že nadešel čas pro seřízení a pravidelnou údržbu kola. Indikátor údržby můžete ZAPNOUT nebo VYPNOUT. Je možné jej individuálně nastavit pro 2 kola. Pokud byla ujeta vzdálenost nastavená pro aktivaci indikátoru údržby:

- Ikona údržby začne na displeji blikat
- Ve spodní části displeje se zobrazí BIKE SERVICE/BIKE 1.

Nyní byste měli nechat své kolo seřídit ve specializované prodejně jízdních kol. Stisknutím libovolného tlačítka upozornění BIKE SERVICE opět zmizí. Po dalších 50 km zhasne také ikona údržby Á. Biklající symbol Á můžete také vypnout. Zadejte k tomu znovu servisní interval.

#### Jak nastavíte indikátor údržby:

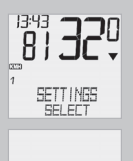

Listujte tlačítky 🖾 🔽 k SETTINGS/SELECT. Potvrďte pomocí 🛄. Nacházíte se v režimu nastavení (stisknutím o po dobu 3 sekund přejdete zpět do režimu funkcí).

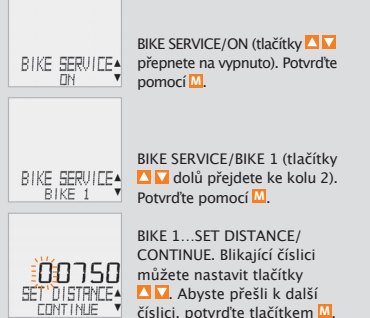

Kroky opakujte, dokud nezačne blikat poslední číslice napravo. Potvrďte pomocí M.

BIKE 1/SET OK? Potvrďte pomocí M.

Na displeji se zobrazí potvrzení: BIKE SERVICE/SET DONE. Automatické vrácení k SETTINGS/SELECT.

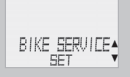

Listujte tlačítky 🔼 🔽 k BIKE SERVICE/SET. Potvrďte pomocí 🔟.

#### 5.7 Klidový režim

Cyklocomputer VDO je vybaven dvěma funkcemi úsporného režimu. V úsporném režimu je hlavní část displeie vypnutá kyůli šetření baterie. Hodiny a indikátor údržby budou v úsporném režimu zobrazeny na displeji.

Cyklocomputer VDO se automaticky přepíná do úsporného režimu, jestliže po dobu 5 minut nebyl zpracováván žádný impuls senzorem rychlosti, popřípadě nebylo stisknuto žádné tlačítko.

Úsporný režim je ukončen, jsou-li senzorem rychlosti zpracovávány impulsy (roziedete-li se) nebo stisknete-li jakékoliv tlačítko.

V úsporném režimu 2 se vypne také rádiový přijímač. (po 15 min.).

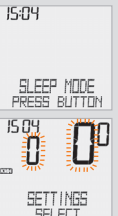

Na displeji se zobrazí SLEEP MODE/PRESS BUTTON, Pred další jízdou musíte stisknout tlačítko. abv se rádiový přijímač opět zapnul.

SEL EFT

Na displeji bliká zobrazení pro rychlost a kadenci.

Cyklocomputer čeká na signály rychlosti a kadence (pokud je kadence nainstalována). Nyní se rozieďte. Cyklocomputer rozpozná digitální kódování vysílače.

#### 5.8 Funkce reset

Pomocí funkce RESET můžete volitelně vynulovat následující:

- TOUR DATA
- ODO TOTAL

U příslušných režimů vynulování se smažou následující informace:

- TOUR DATA: denní vzdálenost, čas jízdy, průměrná rychlost, maximální rychlost, přenos kadence (možnost volby)
- ODO TOTAL: celková vzdálenost, vzdálenost kola 1, vzdálenost kola 2

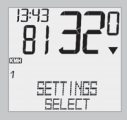

Listujte tlačítky 🗖 🔽 k SETTINCS/SELECT. Potvrďte pomocí 🛄. Nacházíte se v režimu nastavení (stisknutím 🖬 po dobu 3 sekund přejdete zpět do režimu funkcí).

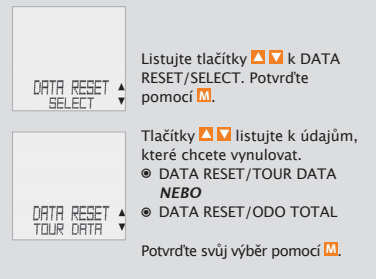

Dotaz: "Selected Data"/RESET?

POZOR: Tento krok nelze vrátit.

Potvrďte pomocí M pouze tehdy, když chcete zvolená data smazat. Na displeji se zobrazí potvrzení: DATA RESET/RESET DONE. Automatické vrácení k SETTINGS/SELECT.

#### 6. Záruční podmínky

Na cyklocomputery VDO (tělo cyklocomputeru, držák senzor) poskytujeme záruku prvnímu majiteli po dobu 5 let od data nákupu, která se vztahuje na vady materiálu a výroby. Záruka nezahrnuje vedení a baterii, závady vzniklé běžným opotřebováním, nesprávným používáním, špatnou údržbou, úpravami nebo v důsledku nehody. Uschovejte paragon pro případ reklamace. V případě kladného posouzení bude reklamace vyřízena výměnou výrobku za nový. V případě, že stejný model již nebude k dispozici, bude vadný cyklocomputer vyměněn za funkčně a kvalitativně srovnatelný. Případné dotazy konzultujte se svým prodejcem a nebo přímo s dovozcem:

#### Progress Cycle, a. s.

Logistický park Tulipán, Palouky 1371 253 01 Hostivice telefon: 241 77 11 81-2 email: info@progresscycle.cz

Výrobce si vyhrazuje právo na změny v technických specifikacích.

#### 7. Odstraňování závad

Zde najdete seznam možných chyb, jejich příčin a co proti nim můžete dělat:

| Závada                                                               | Pravděpodobná příčina                                                       | Způsob opravy                                               |
|----------------------------------------------------------------------|-----------------------------------------------------------------------------|-------------------------------------------------------------|
| Údaje na displeji se zobrazují<br>částečně (např. po výměně baterie) | Software cyklocomputeru po<br>výměně baterie nepracuje<br>správně           | Vyjmutí a opětovné vložení<br>baterie                       |
| Na displeji se nezobrazuje funkce<br>okamžité rychlosti              | Vzdálenost mezi senzorem<br>a magnetem je příliš veliká                     | Nastavte správnou<br>vzdálenost mezi senzorem<br>a magnetem |
| Na displeji se nezobrazuje funkce<br>okamžité rychlosti              | Tělo cyklocomputeru není<br>správně uchyceno v držáku<br>na řidítkách       | Tělo cyklocomputeru zasuňte<br>do držáku a pootočte doprava |
| Na displeji se nezobrazuje funkce<br>okamžité rychlosti              | Není nastaven obvod kola<br>(hodnota obvodu kola je<br>nulová)              | Nastavte obvod kola                                         |
| Zobrazeni hodnot na displeji<br>slábne nebo hodnoty mizí             | Vybitá baterie v cyklocomputeru                                             | Zkontrolujte baterii a<br>v případě potřeby ji vyměňte      |
| Zobrazeni hodnot na displeji<br>slábne nebo hodnoty mizí             | Při teplotách pod 5° C<br>dochází k dočasnému<br>blednutí údajů na displeji | Při zvýšení teploty začne<br>displej opět fungovat          |

#### 8. Technické údaje

#### Cyklocomputer:

přibližně 45 x 52 x 16 mm, hmotnost 45 g Držák na řídítka: hmotnost 15 g Senzor: hmotnost 20 g Baterie computeru: 3V, typ 2032 Životnost baterie computeru: 600 hodin užívání, tj. přibližně 12 000 km (7 400 mil) Baterie senzoru: 3V, typ 2032 Životnost baterie vysílače: 1 000 hodin jízdy, tj. přibližně 20 000 km (12 000 mil) Pracovní teplota displeje: -15 °C až +60 °C Rozsah rychlosti: při rozměru kola 2 155 mm, min. 2,5 km/h, max. 199,5 km/h Rozsah měření času jízdy: až do 23:59:59 hh:mm:ss Rozsah měření denní vzdálenosti: až do 999,99 km nebo mil Celkově ujetá vzdálenost na kole 1 nebo 2: až do 99 999 km nebo mil Celkově ujetá vzdálenost pro obě kola: až do 199 999 km nebo mil Obvod kola: minimální hodnota 100 mm, maximální hodnota 3 999 mm (3,9 až 157,4 palce)

CZ

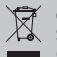

CZ Správná likvidace tohoto produktu (Zničení elektrického a elektronického zařízení)

Tato značka zobrazená na produktu nebo v dokumentaci znamená, že by neměl být používán s jinými domácími zařízeními po skončení svého funkčního období. Aby se zabránilo možnému znečištění životního prostředí nebo zranění člověka díky nekontrolovanému zničení, oddělte je prosíme od dalších typů odpadů a recyklujte je zodpovědně k podpoře opětovného využití hmotných zdrojů. Členové domácnosti by měli kontaktovat jak prodejce, u něhož produkt zakoupili, tak místní vládní kancelář, ohledně podrobností, kde a jak můžete tento výrobek bezpečně vzhledem k životnímu prostředí recyklovat. Obchodníci by měli kontaktovat své dodavatele a zkontrolovat všechny podmínky koupě. Tento výrobek by se neměl míchat s jinými komerčními produkty. určenými k likvidaci.

#### CZ

Toto zařízení je v souladu se základními požadavky a ostatními odpovídajícími ustanoveními. Směrn ice 1999/5/EC.

117.00

Rohrbach, November 2008 H.J. Noenen

CE

#### Úvod

Blahoželáme.

Výberom cyklopočítača VDO ste zvolili technicky veľmi vyspelé zariadenie. Aby ste boli schopní nový cyklopočítač optimálne využiť, odporúčame pozorne preštudovať návod. Nájdete v ňom pokyny na manipuláciu, ale aj užitočné rady.

Prajeme vám radosť z jazdy s vašim cyklopočitačom VDO. Cycle Parts GmbH

#### Balenie obsahuje

Najskôr prosím skontrolujte úplnosť tohto balenia:

- 1 VDO cyklopočítač s inštalovanou batériou
- 1 vysielač rýchlosti s inštalovanou batériou

1 držiak na riadidlá

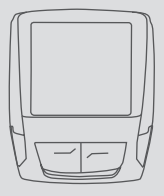

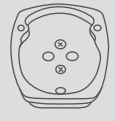

1 gumová podložka pod vysielač

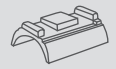

1 magnet (magnet s kllipom)

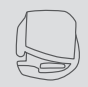

plastové pásky na montáž držiaku a vysielača

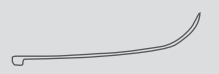

#### SK

#### Obsah

| 1. | Disp  | lej                                                  | 64 |
|----|-------|------------------------------------------------------|----|
| 2. | Оре   | račný systém                                         | 66 |
| 3. | Funl  | ccie                                                 | 67 |
|    | 3.1   | Informačné funkcie                                   | 67 |
|    | 3.2   | Možnosť voľby frekvencie šliapania                   | 67 |
| 4. | Inšta | alácia                                               | 68 |
|    | 4.1   | Montáž vysielača, magnetu a držiaku                  | 68 |
|    | 4.2   | Prvé zapnutie cyklopočítača                          | 69 |
|    | 4.3   | Inštalácia batérie a cyklopočítača                   | 69 |
|    | 4.4   | Otočný systém uchytenia<br>cyklopočítača TWIST-CLICK | 69 |
|    | 4.5   | Synchronizácia vysielača                             | 70 |

| 5. | Zakla | adne nastavenie                                 | 70 |
|----|-------|-------------------------------------------------|----|
|    | 5.1   | Nastavenie jazyka                               | 70 |
|    | 5.2   | Nastavenie a určenie obvodu kolies              | 71 |
|    | 5.2.1 | Nastavenie prostredníctvom<br>tabuľky pneumatík | 71 |
|    | 5.2.2 | Nastavenie prostredníctvom                      |    |
|    |       | obvodu kolies                                   | 72 |
|    | 5.3   | Nastavenie hodín                                | 74 |
|    | 5.4   | Nastavenie celkovo najazdených<br>kilometrov    | 74 |
|    | 5.5   | Prepínanie medzi obvodom                        |    |
|    |       | kolesa 1 a obvodom kolesa 2                     | 75 |
|    | 5.6   | Indikátor údržby                                | 76 |
|    | 5.7   | Kľudový režim                                   | 77 |
|    | 5.8   | Funkcia reset                                   | 78 |
| 6. | Záru  | čné podmienky                                   | 79 |
| 7. | Odst  | raňovanie závad                                 | 80 |
| 8. | Tech  | nické údaje                                     | 81 |

">>> P02" odkazy na začiatku kapitoly sa vzťahujú k príslušnému obrázku

#### 1. Displej

Displej možno rozdeliť na 5 častí

Časť 1 — Vždy zobrazuje hodiny.

Časť 2

Ukazuje aktuálnu kadenciu, pokiaľ je nainštalovaný jej vysielač (možnosť voľby).

Na displeji ďalej nájdete tiež indikačné prvky. Popis jednotlivých indikátorov nájdete na pravej strane.

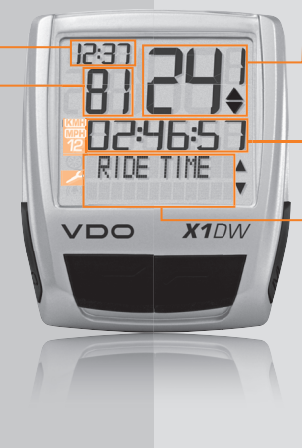

Časť 3 Ukazuje okamžitú rýchlosť.

#### Časť 4

Ukazuje názov funkcie zobrazenej v textovom riadku alebo inú informáciu.

#### Časť 5

Ukazuje v hornom textovom riadku typ zvolenej funkcie. Dolný textový riadok (menu) zobrazuje:

- ďalšie informácie "MORE"
- voľby menu, ktoré sú k dispozícii "SELECT".

#### 🔑 Indikátor údržby bicykla

Ukazuje, že má byť prevedený servis vášho bicykla. Interval údržby môžete stanoviť zvlášť pre koleso 1 a koleso 2.

#### Indikátor kolesa 1/kolesa 2

Cyklopočítač môže pracovať s dvomi rôznymi nastaveniami pre 2 bicykle. Indikátor ukazuje, ktorý z týchto bicyklov práve používate. Celková najazdená vzdialenosť sa počíta a ukladá samostatne pre bicykel 1 a pre bicykel 2.

#### KMH MPH Merná jednotka (KMH alebo MPH)

Cyklopočítač môže zobrazovať ako KMH, tak aj MPH. Denná vzdialenosť sa zobrazuje v kilometroch alebo míľach. Indikátor zobrazuje zvolenú mernú jednotku.

#### Indikátor odchýlky rýchlosti aktuálnej od rýchlosti priemernej

Cyklopočítač porovnáva aktuálnu rýchlosť

s priemernou rýchlosťou. Indikátor ukazuje:

- či je aktuálna rýchlosť vyššia ako priemerná rýchlosť (+1 KMH),
- či je aktuálna rýchlosť nižšia ako priemerná rýchlosť (-1 KMH), alebo
- či aktuálna rýchlosť zodpovedá priemernej rýchlosti (tolerancia +/- 1 KMH).

۸

#### Indikátor ovládania menu

Pokiaľ bolo otvorené podmenu, blikajú tieto indikátory a ukazujú, že sú k dispozícii ďalšie možné voľby, alebo, že cyklopočítač čaká na nejaké zadanie (režim nastavenia).

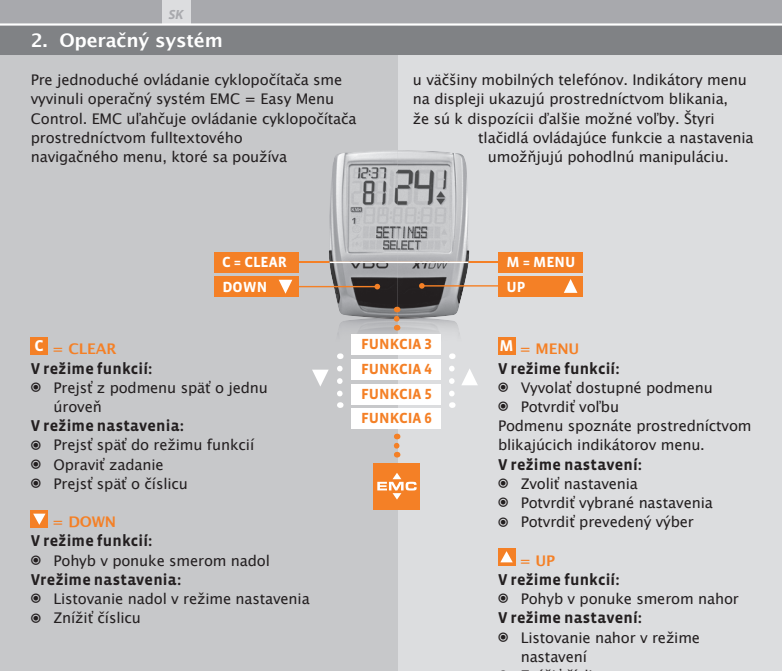

Zvýšiť číslicu

#### 3. Funkcie

#### 3.1 Informačné funkcie

#### TRIPDISTANCE

Zobrazuje najazdenú dennú vzdialenosť od posledného vynulovania. Maximálna hodnota 999,99km. Pri prekročení maximálnej hodnoty začne cyklopočítač načitávať od hodnoty 000,00. Súčasne sa vynulujú hodnoty času jazdy a priemernej rýchlosti.

#### TRIPDISTANCE/MORE

MORE ukazuje, že k hlavnému menu TRIPDISTANCE je podmenu. Podmenu otvoríte pomocou tlačidla . V podmenu nájdete:

- celkovo najazdenú vzdialenosť na bicykli 1 ODO BIKE 1 max do 99 999km
- celkovo najazdenú vzdialenosť na bicykli 2 ODO BIKE 2 max do 99 999km
- celkovo najazdenú vzdialenosť pre oba bicykle ODO TOTAL max do 199 999km

Podmenu opustíte pomocou tlačítka 🖸

#### 3.2 Možnosť voľby frekvencie šliapania

RIDE TIME

Denné časomerné zariadenie merajúce trvanie jazdy od posledného vynulovania. Maximálne 23:59:59 hh:mm:ss. Pri prekročení maximálnej hodnoty sa začína doba jazdy merať od nuly. Súčasne sa vynuluje denná vzdialenosť a priemerná rýchlosť.

#### AVG SPEED

Ukazuje priemernú rýchlosť vypočítanú z údajov o dennej vzdialenosti a času jazdy, ktoré boli namerané od posledného vynulovania. Presnosť: 2 desatinné miesta. Priemerná rýchlosť sa vypočíta znova, keď denná vzdialenosť alebo čas jazdy prekročí maximálnu hodnotu.

#### MAX SPEED

Ukazuje maximálnu dosiahnutú rýchlosť na aktuálnej trase od posledného vynulovania.

Menu kadencie je k dispozícii iba vtedy, pokiaľ:

- ø je nainštalovaný vyslielač kadencie
- vysielač bol nainštalovaný pri synchronizácii

Po synchronizácii vysielača kadencie sa v sekcii 2 na displeji zobrazí aktuálna kadencia. V režime funkcií možno navoliť prostredníctvom tlačidiel pohybom 🔼 🕰 menu CADENCE / MORE. Potvrdenie tlačidlom M otvorte menu a získate prístup k informáciám.

Pohybom tlačidiel 🔼 🔽 prejdete k:

- AVG CADENCE (priemerná kadencia)
- MAX CADENCE (maximálna kadencia)

Pri vynulovanie údajov trasy sa vynulujú i údaje kadencie.

#### SK

#### 4 Inštalácia

#### 4.1 Montáž vysielača, magnetu a držiaku

#### >>> P01

Začnite s montážou senzoru a magnetu.

POZOR: Vzdialenosť senzoru od cyklopočítača na riadidlách by nemala byť väčšia ako 60cm (rádiový dosah).

Krok 1 Umiestnite gumenú podložku pod senzor. Prichyťte senzor k nohe vidlice na tú stranu, na ktorú budete chcieť neskôr umiestniť cyklopočítač na riadidlách (vpravo alebo vľavo) pomocu priložených plastových pások (najprv voľne, ešte neuťahujte).

POZOR: Označenie snímača na vysielači musí smerovať k špiciam.

Vyslielač môže byť namontovaný podľa umiestnenia cyklopočítača vpredu, uprostred alebo vzadu na vidlici. >>> P04

**Krok 2** Magnet namontujte na špicu predného kolesa. Nastavte stred magnetu proti značke na senzore (vzdialenosť 1 až 5 mm). **Krok 3** Dokončite montáž senzoru a magnetu: utiahnite plastové pásky a dotiahnite magnet.

Krok 4 Rozhodnite sa, či chcete namontovať držiak na riadidlá alebo predstavec. V závislosti na vašom rozhodnutí budete musieť otočiť spodnú časť držiaku o 90°. Demontujte 2 skrutky a otočte spodnú časť držiaku, aby mohol byť pripevnený na riadidlá alebo na predstavec. Upevnite späť spodnú časť držiaku pomocou dvoch skrutiek.

POZOR: Pri doťahovaní nepoužívajte nadmernú silu.

**Krok 5** Namontujte držiak na riadidlá alebo na predstavec pomocou 2 plastových pások a zľahka pritiahnte (ešte neuťahujte).

Krok 6 Pri montáži na riadidlá: nastavte uhol sklonu cyklopočítača tak, aby ste dosiahli optimálnu čiatateľnosť. Teraz dotiahnite plastové pásky. Prebytočné konce odštipnite kliešťami.

#### 4.2 Prvé zapnutie cyklopočítača

Prebudenie expedičného režimu Cyklopočítač je dodávaný s integrovanou batériou. Aby sa znížla spotreba batérie, je cyklopočítač uvedený do expedičného režimu. Displej je prázdny (bez zobrazenia).

#### >>> P02, displej, vid' kapitola 5.1

Na prebudenie expedičného režimu pridržte súčasne tlačidlá ☐ po dobu niekoľkých sekúnd. Cyklopočítač je teraz pripravený na prevádzku a hlási sa nastavením jazyka. Viac tiež viď kapitola 5.1.

#### 4.3 Inštalácia batérie do cyklopočítača

Súčasťou cyklopočítača VDO je batéria 3V (typ 2032), ktorú je potrebné nainštalovať. **Batéria je** vložená už pri dodaní. Pri inštalácii postupujte nasledovne:

**Krok 1** Vložte batériu do cyklopočítača, kladným pólom nahor.

Krok 2 Dbajte, aby ste nepoškodili batériu.

Krok 3 Uistite sa, že gumové tesnenie je usadené v správnej polohe.

**Krok 4** Zatvorte záklopku batérie a pomocou mince otočte uzáverom približne o 1/3 otáčky do prava.

TIP k výmene batérie: VDO odporúča každoročnú výmenu batérie. Náhradnú batériu si zakúpte včas, aby ste predišli nechcenej strate dát.

#### 4.4 Otočný systém uchytenia cyklopočítača TWIST-CLICK

Systém Twist-Click zaisťuje bezpečné upevnenie cyklopočítača v držiaku na riadidlách.

**Krok 1** Umiestnite cyklopočítač do držiaku v polohe 10 hodín (približne 45° vľavo).

Krok 2 Otočte cyklopočítačom smerom do prava do polhy 12 hodín, pokiaľ neucítite zaklapnutie.

**Krok 3** Cyklopočítač z držiaku uvoľníte nenásilným otočením do ľava (nesnažte sa ho vytrhnúť).

### >>> P06

## >>> P05

#### SK

#### 4.5 Synchronizácia cyklopočítača

Cyklopočítač funguje na pricípe digitálne kódovaného, bezkáblového prenosu rýchlosti a kadencie (možnosť voľby: výrobok číslo 7702). Digitálny prenos je menej citlivý k rušeniu, ako bežný analógový rádiový prenos. Dáta sa prenášajú digitálne a kódovane. Pri jazde v skupinách nedochádza k rušeniu vášho cyklopočítača signálmi z iných vysielačov. Aby cyklopočítač rozpoznal digitálne kódovanie vysielača rýchlosti a kadencie, je nutné previesť synchronizáciu.

Krok 1 Nasaďte cyklopočítač do držiaku na riadidlách. Zobrazenie rýchlosti a kadencie by malo blikať. Blikanie vyjadruje, že cyklopočítač vyhľadáva svoje vysielače. Krok 2 Otáčajte predným kolesom, alebo sa jednoducho rozbehnite a cyklopočítač začne spracovávať digitálne kódované dáta. Akonáhle cyklopočítač nájde vysielače a rozpozná kódovanie (synchronizácia), dôjde k zobrazeniu kadencie a rýchlosti na displeji.

POZOR: Doba na prevedenie synchronizácie trvá 5 minút. Pokiaľ v priebehu týchto 5 minút nevyrazíte, k synchronizácii nedôjde. Rýchlosť ani frekvencia šliapania sa nezobrazí. Synchronizácia potom musí byť prevedená znova:

- Cyklopočítač vložte znova do držiaku na riadidlách ALEBO
- Stlačte kombináciu tlačidiel C + M.

#### 5. Základné nastavenia

#### 5.1 Nastavenie jazyka

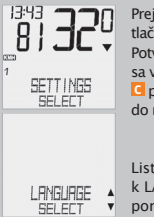

Prejdite pomocou posúvania tlačidiel V k SETTINGS/SELECT. Potvrďte pomocou M. Nachádzate sa v režime nastavenia (stlačením © po dobu 3 sekúnd prejdete do režimu funkcií).

Listujte tlačidlami 🗖 🔽 k LANGUAGE SELECT. Potvrďte pomocou 🛄.

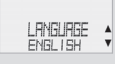

Listujte tlačidlami 🔼 🔽 k LANGUAGE ENGLISH. Potvrte pomocou M.

ENGLISH SELECT OK? Potvrďte pomocou M, potvrdzujúce hlásenie cyklopočítača: LANGUAGE SELECT DONE. Cyklopočítač sa automaticky vráti do východzieho menu SETTINCS/SELECT.

#### 5.2 Nastavenie a určenie obvodu kolies

Aby cyklopočítač VDO presne zaznamenával rýchlosť a vzdialenosť, musíte zmerať obvod kolesa. Existujú 2 možnosti:

#### 5.2.1 Nastavenie prostredníctvom talbuľky pneumatík

V tabuľke sú uvedené bežné typy pneumatík. Ak nie je váš typ pneumatík uvedený, odporúčame manuálne zadanie obvodu kolesa. Líšia sa podľa značky, výšky a vzorky pneumatiky. Môže preto dochádzať k odchýlkam v meraní vzdialenosti a zobrazovania rýchlosti.

|            | Hodnota | Hodnota   |
|------------|---------|-----------|
|            | v mm    | v palcoch |
| 16 x 1,75  | 1272    | 50,1      |
| 20 x 1,75  | 1590    | 62,6      |
| 24 x 1 3/8 | 1948    | 76,7      |
| 24 x 1,75  | 1907    | 75,1      |
| 26 x 1     | 1973    | 77,7      |
| 26 x 1,5   | 2026    | 79,8      |
| 26 x 1,6   | 2051    | 80,7      |
| 26 x 1,75  | 2070    | 81,5      |
| 26 x 1,9   | 2089    | 82,2      |
| 26 x 2,00  | 2114    | 83,2      |
| 26 x 2,125 | 2133    | 84,0      |
| 26 x 1 3/8 | 2105    | 82,9      |
| 26 x ¾     | 1954    | 76,9      |
| 27 x 1 ¼   | 2199    | 86,6      |
| 28 x 1,5   | 2224    | 87,6      |
| 28 x 1,75  | 2268    | 89,3      |
| 28 x 1 ½   | 2265    | 89,2      |
| 28 x 1 3/8 | 2205    | 86,8      |
| 30-622     | 2149    | 84,6      |
| 32-622     | 2174    | 85,6      |
| 37-622     | 2205    | 86,8      |
| 40-622     | 2224    | 87.6      |

SK

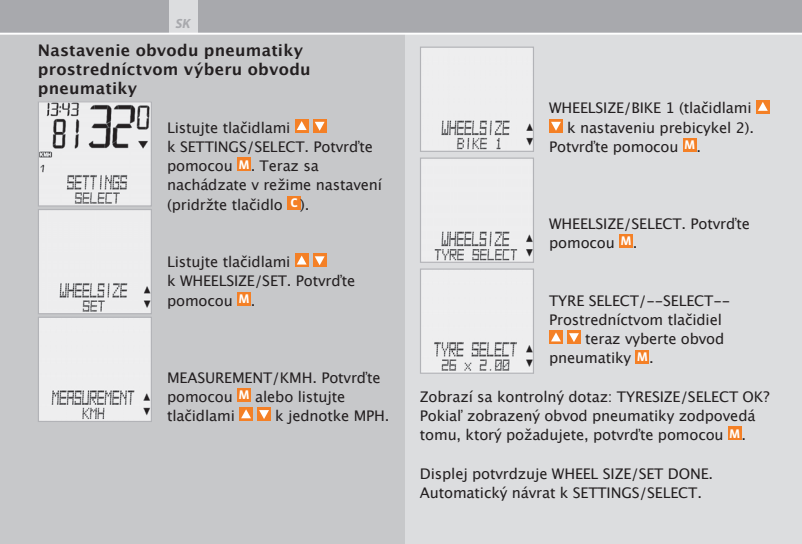

| 5.2.2 Nastavenie pomocou obvodu kolies                                   |                                                                    |  |
|--------------------------------------------------------------------------|--------------------------------------------------------------------|--|
| Pre manuálne zadanie obvodu kolesa musíte<br>najprv zmerať obvod kolesa. | <b>Krok 1</b> Umiestnite ventil predného kolesa kolmo<br>k zemi.   |  |
| Meranie obvodu kolesa:                                                   | <b>Krok 2</b> Toto miesto označte na zemi čiarkou (napr. kriedou). |  |

SK

**Krok 3** Prejdite kolesom tak ďaleko, aby sa ventil predného kolesa dostal opäť do východzej polohy (kolmo k zemi).

Krok 4 Tento bod rovnako označte čiarkou.

Krok 5 Zmerajte vzdialenosť medzi oboma značkami. To je obvod vášho kolesa.

Krok 6 Zadajte takto zmeraný obvod kolesa do svojho cyklopočítača.

POZOR: Pokiaľ ste vybrali zobrazenie KMH, musíte zadať obvod kolesa v mm (ak ste vybrali zobrazenie MPH, zadajte obvod kolesa v palcoch).

#### Ako manuálne nastavíte obvod kolesa:

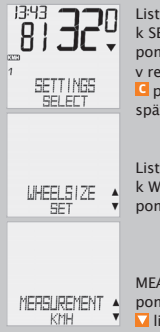

Listujte tlačidlami 🔼 🔽 k SETTINGS/SELECT. Potvrďte pomocou 🛄. Nchádzate sa v režime nastavení (stlačením © po dobu 3 sekúnd prejdete späť do režimu funkcií).

Listujte tlačidlami 🔼 🔽 k WHEELSIZE/SET. Potvrďte pomocou 🔟.

MEASUREMENT/KMH. Potvrďte pomocou M alebo tlačidlami V listujte k jednotke MPH.

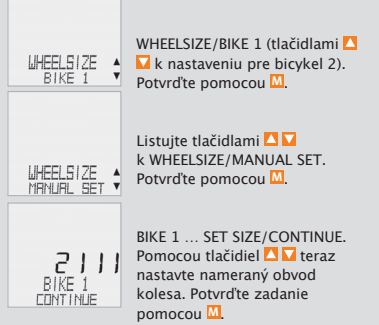

BIKE 1/SET OK? Potvrďte pomocou M.

Na displeji sa zobrazí potvrdenie WHEEL SIZE/SET DONE. Automatický návrat k SETTINGS/SELECT.

POZOR: Automaticky sú prednasavené tieto hodnoty – pre bicykel 1 = 2 155mm a pre bicykel 2 = 2 000mm. Pokiaľ nenastavíte vlastné hodnoty obvodov kolies, pracuje cyklopočítač s prednastavenými hodnotami. Získate nesprávne údaje o rýchlosti a vzdialenosti.

#### 5.3 Nastavenie hodín

#### Ako nastaviť hodiny:

|                    | Listujte tlačidlami 🗖 🏹<br>k SETTINGS/SELECT. Potvrďte<br>pomocou M. Nachádzate sa<br>v režime nastavení (stlačením<br>G po dobu 3 sekúnd prejdete<br>späť do režimu funkcií. |
|--------------------|----------------------------------------------------------------------------------------------------|
| ELOEK 🛊            | Listujte tlačidlami 🎦 🔽<br>ku CLOCK/SET. Potvrďte<br>pomocou 🖾.                                                                                                    |
| ELDEK<br>29-H-MODE | CLOCK/24-H-MODE<br>(pomocou tlačidiel 🎑 💟 nadol<br>môžete nastavenie zmeniť<br>na zobrazenie 12 hodin)<br>Potvrďte pomocou M.                                                 |

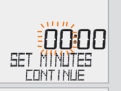

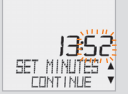

CLOCK SET MINUTES/ CONTINUE Pomocou tlačidiel nastavíte minúty. Potvrďte nastavenie minút pomocou M.

CLOCK/SET OK? Potvrďte pomocou M.

Na displeji sa zobrazí potvrdenie: CLOCK/ SETDONE. Automatický návrat k SETTINGS/ SELECT.

#### 5.4 Nastavenie celkovo najazdených kilometrov

Hodnoty počítadla trasy môžete kedykoľvek (napr. na konci sezóny) naprogramovať.

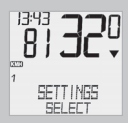

Listujte tlačidlami 🛆 🔽 k SETTINGS/SELECT. Potvrďte pomocou 🛄. Nachádzate sa v režime nastavení (stlačením 🌀 po dobu 3 sekúnd prejdete späť do režimu funkcií).

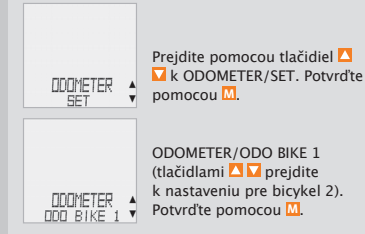

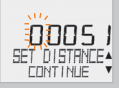

ODO BIKE 1/SET OK? Potvrďte pomocou M.

Na displeji sa zobrazí zobrazenie ODO BIKE1/SET DONE. Automatický návrat k SETTINGS/SELECT.

#### 5.5 Prepínanie medzi obvodom kolesa 1 a 2

VDO cyklopočítač je možné používať na 2 bicykloch. Keď menite jeden bicykel za druhý, rozpozná cyklopočítač vysielač bicykla 2. Cyklopočítač sa potom automaticky prepne na bicykel 2. Všetky údaje sa začnú ukladať pre bicykel 2. Keď cyklopočítač opäť používate na bicykli 1, cyklopočítač rozpozná vysielač 1. Cyklopočítač sa prepne na bicykel 1. Údaje sa začnú ukladať pre bicykel 1. Vybratý bicykel 1 alebo 2 sa zobrazí na displeji vľavo dole (12).

Poznámka: Vysielač pri bicykli 2 musí byť pred uvedením do prevádzky nastavený na bicykel 2. >>> P03

>>> P03

#### SK

#### 5.6 Indikátor údržby

Cyklopočítač VDO je vybavený "indikátorom údržby", ktorý pracuje zvlášť pre obvod kolesa 1 a 2. Jeho podstatou je včas pripomenúť, že nadišiel čas pre nastavenie a pravidelnú údržbu bicykla. Indikátor údržby môžete ZAPNÚŤ alebo VVPNÚŤ. Je možné ho individuálne nastaviť pre dva bicykle. Pokiaľ bola najazdená vzdialenosť pre aktiváciu indikátorov údržby:

- Ikona údržby začne na displeji blikať *×*.
- V spodnej časti displeja sa zobrazí BIKE SERVICE/BIKE 1.

Teraz by ste mali nechať svoj bicykel nastaviť v špecializovanej predajni bicyklov. Stlačením ľubovoľného tlačidla upozornenie BIKE SERVICE opäť zmizne. Po ďalších 50 km zhasne tiež ikona údržby ≁. Blikajúci symbol ≁ môžete taktiež vypnúť. Zadajte k tomu znova servisný interval.

#### Ako nastavíte indikátor údržby:

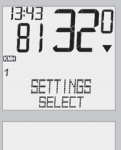

Listujte tlačidlami 🔼 🖬 k SETTINGS/SELECT. Potvrďte pomocou 🛄. Nachádzate sa v režime nastavenia (stlačením 🕼 po dobu 3 sekúnd prejdete späť do režimu funkcií).

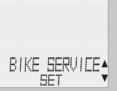

Listujte tlačidlami □ □ k BIKE SERVICE/SET. Potvrďte pomocou ....

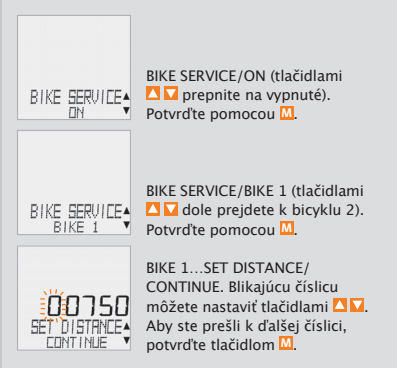

Kroky opakujte, pokiaľ nezačne blikať posledná číslica vpravo. Potvrďte pomocou 🛄.

BIKE 1/SET OK? Potvrďte pomocou M.

Na displeji sa zobrazí potvrdenie: BIKE SERVICE SET DONE. Automatický návrat k SETTING/SELECT.

#### 5.7 Kľudový režim

Cyklopočítač VDO je vybyvený dvomi funckiami úsporného režimu. V úspornom režime je hlavná časť displeja vypnutá kvôli šetreniu batérie. Hodiny a indikáror údržby budú v úspornom režime zobrazené na displeji.

Cyklopočítač VDO sa automaticky prepína do úsporného režimu, ak po dobu 5 minút nebol spracovaný žiadny impulz senzorom rýchlosti, prípadne nebolo stlačené žiadne tlačidlo.

Úsporný režim je ukončený, ak sú senzorom rýchlosti spracovávané impulzy (započnete jazdu) alebo stlačíte akékoľvek tlačidlo. V úspornom režime 2 sa vypne aj rádiový prijímač (po 15 minútach).

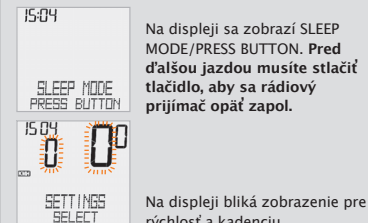

Na displeji sa zobrazí SLEEP MODE/PRESS BUTTON, Pred ďalšou jazdou musíte stlačiť tlačidlo, aby sa rádiový prijímač opäť zapol.

Cyklopočítač čaká na signály rýchlosti a kadencie (pokiaľ ie kadencia nainštalovaná). Teraz môžete

rýchlosť a kadenciu.

začať jazdu. Cyklopočítač rozpozná digitálne kódovanie vysielača.

SK

#### 5.8 Funkcia reset

Pomocou funkcie RESET môžete voliteľne vynulovať nasledujúce:

- TOUR DATA
- ODO TOTAL

Pri príslušných režimoch vynulovania sa mažú nasledujúce informácie:

- TOUR DATA: denná vzdialenosť, čas jazdy, priemerná rýchlosť, maximálna rýchlosť, prenos kacencie (možnosť voľby)
- ODO TOTAL: celková vzdialenosť, vzdialenosť bicykla 1, vzdialenosť bicykla 2

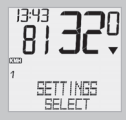

Listujte tlačidlami 🔼 🔽 k SETTINGS/SELECT. Potvrďte pomocou 🛄. Nachádzate sa v režime nastavenia (stlačením 🕼 po dobu 3 sekúnd prejdete späť do režimu funkcií).

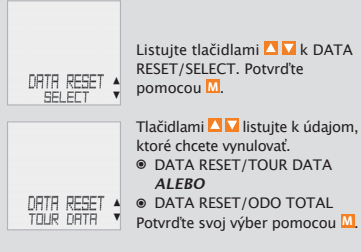

Dotaz: "Selected Data"/RESET?

POZOR: Tento krok nemožno vrátiť.

Potvrďte pomocou III iba vtedy, ak chcete zvolené dáta zmazať. Na displeji sa zobrazí potvrdenie: DATA RESET/RESET DONE. Automatický návrat k SETTINCS/SELECT.

#### 6. Záručné podmienky

Na cyklopočítače VDO (telo cyklopočítača, držiak, senzor) poskytujeme záruku prvému majiteľovi po dobu 5 rokov od dátumu náklupu, ktorá sa vzťahuje na vady materiálu a výroby. Záruka nezahŕňa vedenie a batériu, závady v vzniknuté bežným opotrebovaním, nesprávnym používaním, zlou údržbou, úpravami alebo v dôsledku nehody. Uchovajte blok pre prípad reklamácie. V prípade kladného posúdenia bude reklamácie. V prípade kladného posúdenia bude reklamácie. V prípade kladného posúdenia bude reklamácie. V prípade výmenou výrobku za nový. V prípade, že rovnaký model už nebude k dispozícii, bude vadný cyklopočítač vymenený za funkčne a kvalitatívne porovnateľný. Prípadné dotazy konzultujte so svojim predajcom alebo priamo s dovozcom:

#### Progress Cycle Slovakia, s. r. o.

Cementárenská cesta 7 974 01 Banská Bystrica telefon: 048/414 36 23-4 e-mail: info@progresscycle.sk

Výrobca si vyhradzuje právo na zmeny v technických špecifikáciách.

SK

#### 7. Odstraňovanie závad

SK

Tu nájdete zoznam možných chýb, ich príčin, a čo môžete proti nim urobiť:

| Závada                                                                   | Pravdepodobná príčina                                                    | Spôsob opravy                                                   |
|--------------------------------------------------------------------------|--------------------------------------------------------------------------|-----------------------------------------------------------------|
| Údaje na displeji sa zobrazujú<br>čiastočne (napr. po výmene<br>batérie) | Software cyklopočítača<br>po výmene batérie nepracuje<br>správne         | Vyňatie a opätovné vloženie<br>batérie                          |
| Na displeji sa nezobrazuje funkcia<br>okamžitej rýchlosti                | Vzdialenosť medzi senzorom<br>a magnetom je príliš veľká                 | Nastavte správnu vzdialenosť<br>medzi senzorom a magnetom       |
| Na displeji sa nezobrazuje funkcia<br>okamžitej rýchlosti                | Telo cyklopočítača nie je<br>správne uchytené v držiaku<br>na riadidlách | Telo cyklopočítača zasuňte<br>do držiaka a pootočte<br>do prava |
| Na displeji sa nezobrazuje funkcia<br>okamžitej rýchlosti                | Nie je nastavený obvod kolesa<br>(hodnota obvodu kolesa je<br>nulová)    | Nastavte obvod kolesa                                           |
| Zobrazenie hodnôt na displeji<br>slabne alebo hodnoty miznú              | Vybitá batéria v cyklopočítači                                           | Skontrolujte batériu<br>a v prípade potreby ju<br>vymente       |
| Zobrazenie hodnôt na displeji<br>slabne alebo hodnoty miznú              | Pri teplotách pod 5° C<br>dochádza k dočasnému<br>blednutiu na displeji  | Pri zvýšení teploty začne<br>displej opäť fungovať              |

#### 8. Technické údaje

Cyklopočítač:

rozmer (približne) 45 x 52 x 16 mm hmotnosť 45 g Držlak na riadidlá: hmotnosť 15 g Senzor: hmotnosť 20 g Batéria cyklopočítača: 3V, typ 2032 Životnosť batérie cyklopočítača: 600 hodín užívania, tj. približne 12 000km (7 400 míl) Batéria senzoru: 3V, typ 2032 Životnosť batérie vysielča: 1 000 hodín jazdy, tj. približne 20 000km (12 000 míl) Pracovná teplota displeja: - 15 °C až + 60 °C Rozsah rýchlosti: pri rozmere kolesa 2 155 mm, min 2,5 km/h, max 199,5 km/h Rozsah merania času jazdy: až do 23:59:59 hh:mm:ss Rozsah merania dennej vzdialenosti: až do 999,99 km alebo mil Celková odjazdená vzdialenosť na bicykli 1 alebo 2: až do 99 999 km alebo mil Celková odjazdená vzdialenosť pre oba bicykle: až do 199 999 km alebo mil Obvod kolesa: minimálna hodnota 100 mm, maximálna hodnota 3 999 mm (3,9 až 157,4 palca)

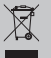

SK Správna likvidácia tohto produktu (Zničenie elektrického a elektrocnického zariadenia)

Táto značka zobrazená na produkte alebo v dokumentácii znamená, že by nemal byť používaný s inými domácimi zariadeniami po skončení svojho funkčného obdobia. Aby sa zabránilo možnému znečisteniu životného prostredia alebo zraneniu človeka vďaka nekontrolovanému zničeniu. oddelte ich prosím od ďalších typov odpadov a recykluite ich zodpovedne k podpore opätovného využitia hmotných zdrojov. Členovia domácnosti by mali kontaktovať predajcu, u ktorého produkt zakúpili ohľadne podrobností, kde a ako môžete tento výrobok bezpečne vzhľadom k životnému prostrediu odovzdať. Obchodníci by mali kontaktovať svojich dodávateľov a skontrolovať podmienky kúpy. Tento výrobok by sa nemal miešať s inými komerčnými produktami, určenými na likvidáciu.

#### SK

Toto zariadenie je v súlade so základnými požiadavkami a ostatnými zodpovedajúcimi ustanoveniami. Smernica 1999/5 EC.

117.00

Rohrbach, November 2008 H.J. Noenen

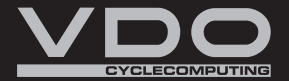

SERIES-X

www.cyclecomputing.com

## Instrukce pro Series X-CAD-KIT

## Volitelná funkce kadence

Menu kadence je přístupné pouze:

- je-li nainstalován vysílač kadence,
- a došlo k jeho synchronizaci s computerem.

Po synchronizaci vysílače kadence se na displeji v části 2 zobrazí aktuální kadence. V režimu funkcí lze navolit použitím tlačítek TM menu CADENCE/MORE.

Potvrzením pomocí tlačítka <sup>M</sup> otevřete menu a získáte přístup k údajům. Použitím tlačítek ▲▼ přejdete k funkcím:

- AVG CADENCE (průměrná kadence)
- MAX CADENCE (maximální kadence)

Při vynulování údajů trasy se vynulují současně i údaje kadence.

## Montáž

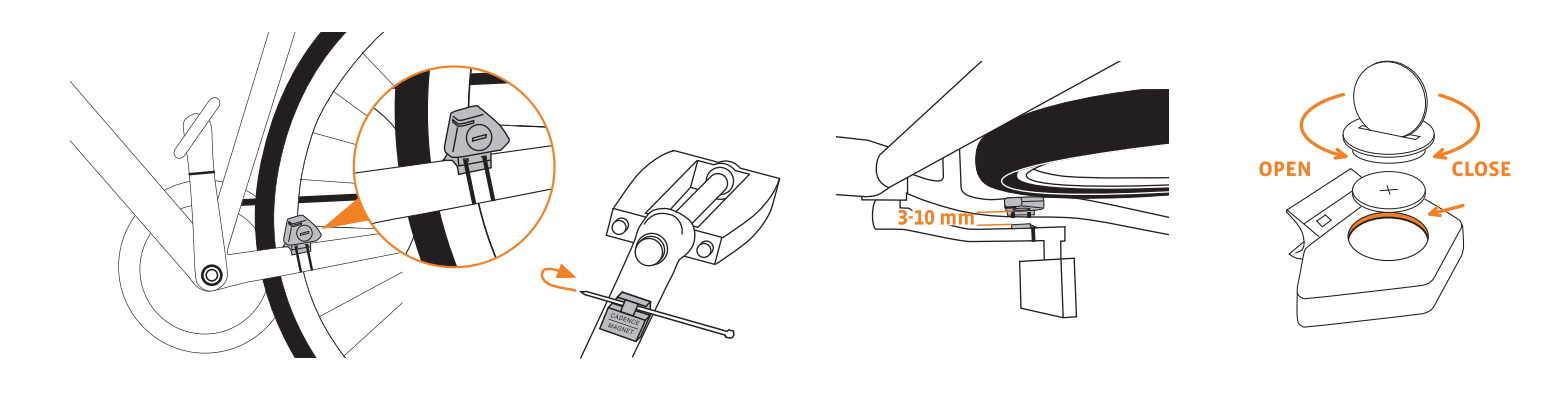

## Synchronizace vysílače

Váš computer funguje na principu digitálně kódovaného, bezdrátového přenosu impulsů rychlosti a kadence (volitelný doplněk č. 7702). Digitální přenos je méně náchylný k rušení než běžný analogový radiový přenos. Při jízdě ve skupině nebude docházet k rušení Vašeho computeru signály z jiných vysílačů. Aby computer rozpoznal digitální kódování vysílače rychlosti a kadence, je nutno provést synchronizaci:

**Krok 1** Umístěte computer do držáku na řídítkách. Zobrazení rychlosti a kadence na displeji nyní bliká. Blikání znamená, že computer vyhledává své vysílače.

**Krok 2** Otáčejte předním kolem nebo se jednoduše rozjeďte a computer začne zpracovávat digitálně kódovaná data. Jakmile computer nalezne vysílače a rozpozná kódování (synchronizace), zobrazí se na displeji rychlost a kadence. POZOR: Doba pro provedení synchronizace je 5 minut. Pokud během těchto 5 minut nerozjedete, k synchronizaci nedojde. Rychlost ani frekvence šlapání se na displeji nezobrazí.

Musíte opakovat synchronizaci: O Computer umístěte znovu do držáku na řídítkách NEBO

stiskněte současně tlačítka C + M.

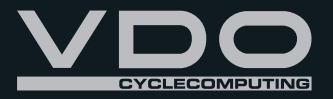

www.vdocyclecomputing.com

## Inštrukcie pre Series X-CAD-KIT

## Voliteľná funkcia kadencie

Menu kadencie je prístupné len:

- ak je nainštalovaný vysielač kadencie,
- a došlo k jeho synchronizácii s cyklopočítačom.

Po synchronizácii vysielača kadencie sa na displeji v časti 2 zobrazí aktuálna kadencia. V režime funkcií možno navoliť pomocou tlačidiel 🖾 🔽 menu CADENCE/MORE.

Potvrdením pomocou tlačítka M otvorte menu a získate prístup k údajom. Použitím tlačítok VV prejdite k funkciám:

- AVG CADENCE (priemerná kadencia)
- MAX CADENCE (maximálna kadencia)

Pri vynulovaní údajov trasy sa vynulujú súčasne aj údaje kadencie.

## Montáž

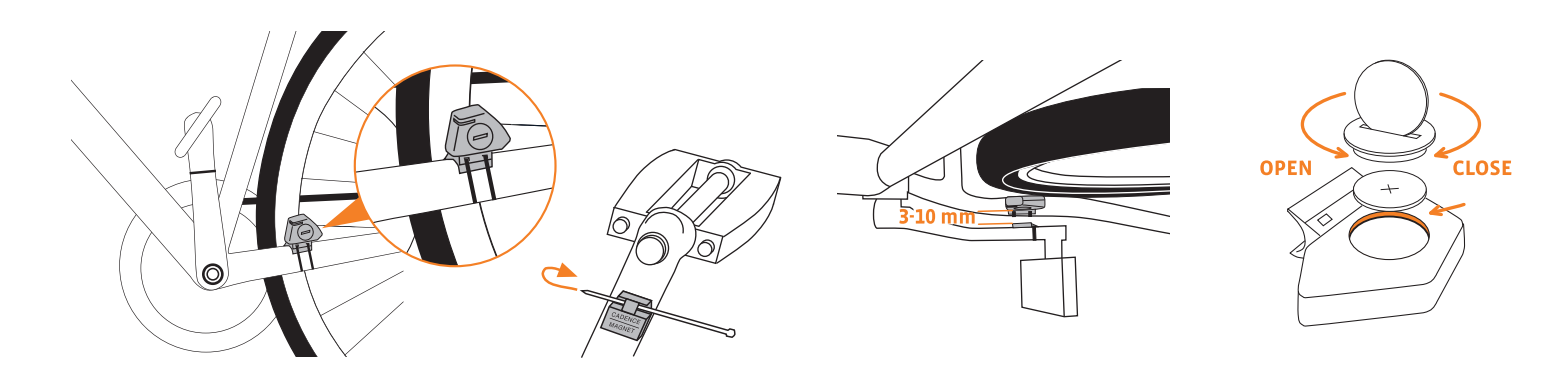

## Synchronizácia vysielača

Váš cyklopočítač funguje na princíjpe digitálne kódovaného, bezdrôtového prenosu impulzov rýchlosti a kadencie (voliteľný doplnok č. 7702). Digitálny prenos je menej náchylný k rušeniu, ako bežný rádiový prenos. Pri jazde v skupine nebude dochádzať k rušeniu vášho cyklopočítača signálmi z iných vysielačov. Aby cyklopočítač rozpoznal digitálne kódovanie vysielača rýchlosti a kadencie, je nutné previesť synchronizáciu:

**Krok 1** Umiestnite cyklopočítač do držiaku na riadidlách. Zobrazenie rýchlosti a kadencie na displeji teraz bliká. Blikanie znamená, že cyklopočítač vyhľadáva svoje vysielače.

**Krok 2** Otáčajte predným kolesom alebo sa na bicykli rozbehnite a cyklopočítač začne spracovávať digitálne kódované dáta. Akonáhle cyklopočítač vyhľadá a rozpozná kódovanie (synchronizácia), zobrazí sa na displeji rýchlosť a kadencia. POZOR: Doba na prevedenie synchronizácie je 5 minút. Pokiaľ v priebehu týchto 5 minút neroztočíte koleso, k synchronizácii nedôjde. Rýchlosť, ani frekvencia šliapania sa na displeji nezobrazia.

Musíte opakovať synchronizáciu:

• Cyklopočítač umiestnite znovu do držiaku na riadidlách ALEBO

● stlačte súčasne tlačidlá C + M.

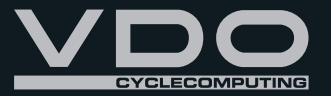

www.vdocyclecomputing.com